Robostar Robot Controller Manual

## <sup>로보스타</sup> 로봇 RCS 시리즈 옵션 CC-Link

↓ 옵션 모듈 - CC-Link

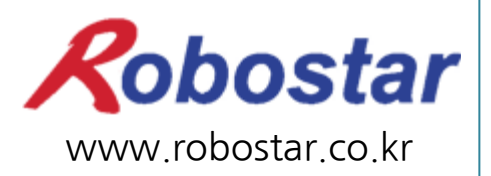

(주) 로보스타

Robostar Robot Controller Manual

# ROBOSTAR ROBOT RCS Series Option CC-Link

✓ Option Module- CC-Link

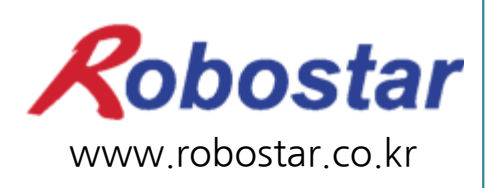

(주) 로보스타

사양은 예고 없이 변경 될 수 있습니다.

이 사용 설명서의 저작권은 주식회사 로보스타에 있습니다. 어떠한 부분도 로보스타의 허락 없이 다른 형식이나 수단으로 사용할 수 없습니다.

Copyright © ROBOSTAR Co,. Ltd 2016

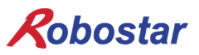

## 제품 보증에 관하여

 (₹) 로보스타의 제품은 엄격한 품질 관리로 제조되고 있으며, 로보스타의 전 제품의 보증 기 간은 제조일로부터 1년간입니다. 이 기간 내에 로보스타 측의 과실로 인한 기계의 고장 또 는 정상적인 사용 중의 설계 및 제조상의 문제로 발생되는 고장에 한해서만, 무상으로 서비 스를 합니다.

다음과 같은 경우에는 무상 서비스가 불가능합니다.

- (1) 보증 기간이 만료된 이후
- (2) 귀사 또는 제 3 자의 지시에 따른 부적당한 수리, 개조, 이동, 기타 취급 부주의로 인한 고장
- (3) 부품 및 그리스 등 당사의 지정 품 이외의 것의 사용으로 인한 고장
- (4) 화재, 재해, 지진, 풍수해 기타 천재지변에 의한 사고로 발생되는 고장
- (5) 분료 및 침수 등 당사의 제품 사양 외의 환경에서 사용함으로 인한 고장
- (6) 소모 부품의 소모로 인한 고장
- (7) 사용설명서 및 취급 설명서에 기재된 보수 점검 작업 내용대로 실시하지 않음으로 인해 발생되는 고장
- (8) 로봇 수리에 드는 비용 이외의 손해

#### ㈜ 로보스타 주소 및 연락처 ● 본사 및 공장 • 서비스요청 및 제품문의 경기도 안산시 상록구 수인로 700 - 영업문의 700, Suin-ro, Sangnok-gu, Ansan-si, TEL. 031-400-3600 Gyeonggi-do, Republic of South Korea FAX. 031-419-4249 (426 - 220)- 고객문의 TEL. 1588-4428 ● 수원 공장 경기도 수원시 권선구 산업로 155번길 37 37, Saneop-ro 155beon-gil, Gwonseon-gu, Suwon-si, Gyeonggi-do, Korea (441-813) www.robostar.co.kr

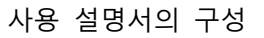

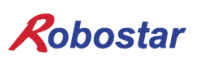

## 사용 설명서의 구성

본 제품에 관한 사용 설명서는 다음과 같이 구성되어 있습니다. 본 제품을 처음 사용하는 경 우 모든 설명서를 충분히 숙지하신 후 사용하시기 바랍니다.

■ CC\_Nink

CC\_LINK통신 모듈을 사용하여 RCS 시리즈에 제어기의 접속 방법 및 사용법에 대하여 설명합니다.

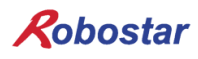

| 모 | ラト |
|---|----|
|   |    |

| 제1장 | 개 요                         | 1-1 |
|-----|-----------------------------|-----|
| 1.1 | CC-LINK OPTION CARD란        | 1-1 |
| 1.2 | 시스템의 구성                     | 1-2 |
| 제2장 | 기 능                         | 2-1 |
| 2.1 | 전체 CC-LINK 버전과 기능           | 2-1 |
| 2.1 | 1.1 마스터 국, 로컬 국             | 2-1 |
| 2.1 | 1.2 리모트 디바이스 국              | 2-1 |
| 2.2 | 각국 유형간의 교신                  | 2-2 |
| 2.3 | 통신 사양                       | 2-3 |
| 2.4 | 최대 전송거리                     | 2-4 |
| 제3장 | 규격                          | 3-1 |
| 3.1 | CC-LINK OPTION CARD 규격      | 3-1 |
| 3.2 | LED 기능 정의                   | 3-2 |
| 3.3 | Station Number 설정           | 3-2 |
| 3.4 | BAUD RATE 설정                | 3-3 |
| 3.5 | CONNECTOR PIN 결선            | 3-3 |
| 제4장 | 설치 및 동작 설정                  | 4-1 |
| 4.1 | HARDWARE 설치 방법              | 4-1 |
| 4.2 | СС-Lілк 네트워크 케이블 연결 방법      | 4-1 |
| 4.3 | CONTROLLER 설정               | 4-3 |
| 4.4 | PLC 데이터 전송 속도               | 4-4 |
| 제5장 | CC-LINK 설정 예                | 5-1 |
| 5.1 | СС_ымк 네트워크 매개 변수 설정        | 5-1 |
| 5.2 | СС-LINК 마스터국 매개 변수 설정       | 5-2 |
| 5.3 | СС-Lілк 슬레이브국 네트워크 매개 변수 설정 | 5-2 |
| 5.4 | 변환된 CC-LINK 네트워크 매개 변수 적용   | 5-3 |
| 제6장 | MEMORY MAPPING              | 6-1 |
| 6.1 | RCS CONTROLLER DATA MAPPING | 6-1 |
| 6.2 | Updata Flag, Complete Flag  | 6-1 |
| 6.3 | 내부 접점 확인 방법                 | 6-2 |

| 제7장 | 부 록              | 7-1 |
|-----|------------------|-----|
| 7.1 | 용어 정리            | 7-1 |
| 제8장 | 타이밍도             | 8-1 |
| 8.1 | Run              | 8-1 |
| 8.2 | Step Run         | 8-2 |
| 8.3 | JOG동작            | 8-3 |
| 8.4 | 정수형변수 및 위치값변수 쓰기 | 8-4 |
| 8.5 | 정수형변수 및 위치값변수 읽기 | 8-5 |
| 8.6 | 프로그램 번호 변경       | 8-6 |

## 제1장개 요

#### 1.1 CC-Link Option Card란

CC-Link Option Board는 ㈜로보스타의 RCS 시리즈 컨트롤러의 CC-Link (Control & Communication Link) 필드 네트워크 시스템의 통신을 담당하는 보드입니다. CC-Link Option Board를 이용하여 RCS 시리 즈 컨트롤러는 PC 또는 PLC와 같은 시스템과 CC-Link 필드 네트워크에 의해 CC-Link 프로토콜을 이용한 통신을 수행할 수 있습니다. CC-Link Option Board는 전기적 매체로 RS485 규격에 준거하는 인터페이스 를 가지며 CC-Link 프로토콜을 이용하는 CC-Link 필드 네트워크에 접속되어 마스터인 어떤 기기와도 통 신이 가능합니다. 그림 1-1은 FA 네트워크 구성 내에서 필드 네트워크에 상당하다는 것을 보여주고 있습 니다.

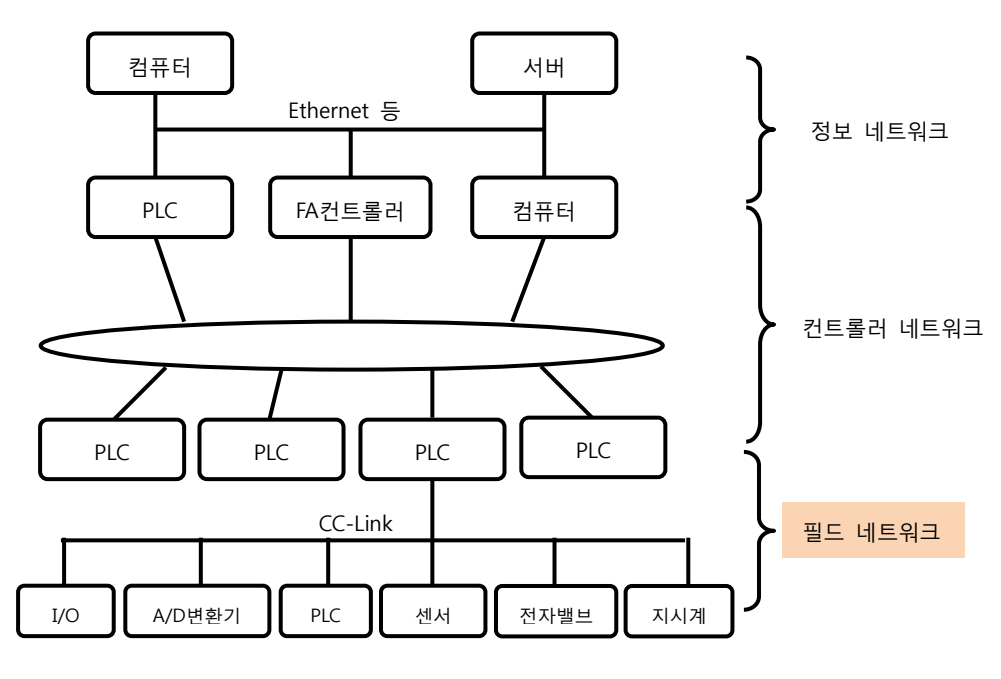

그림 1.1 FA 네트워크의 범위

개요

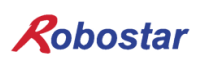

#### 1.2 시스템의 구성

상위 네트워크는 CC-Link 마스터 국인 PC또는 PLC와 같은 장비와 인터페이스가 되며, 마스터 국은 CC-Link 필드 네트워크를 이용하여 하위 슬레이브국들과 통신을 하게 됩니다.

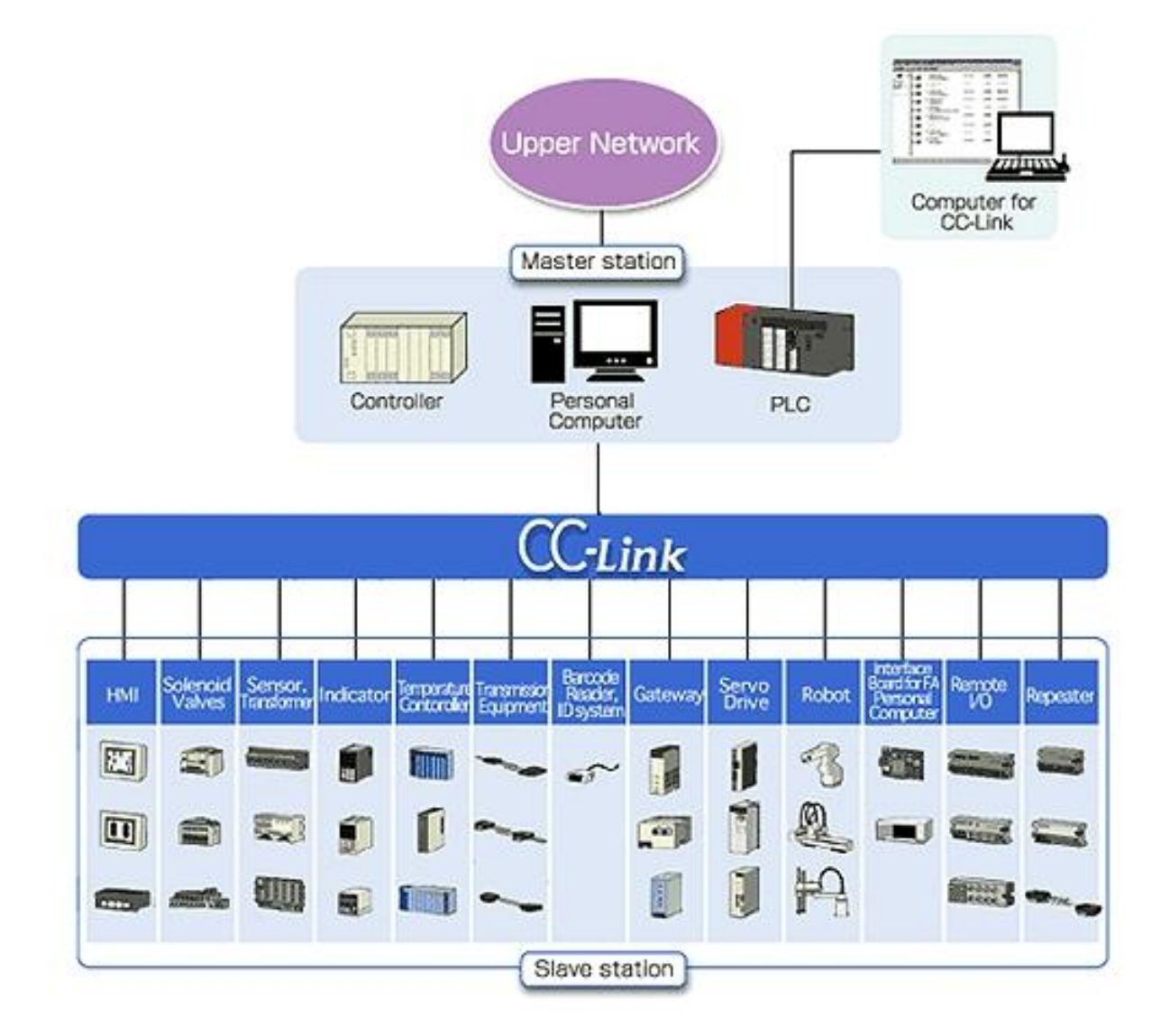

그림 1.2 CC-Link 시스템 구성도

CC-Link Option Board는 CC-Link Ver.1.10에 해당되며 리모트 디바이스 국의 기능을 수행합니다. 리모트 디바이스국은 사이클릭 전송과 국간 케이블 길이 완화 기능을 갖습니다.'

개요

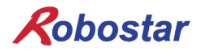

## 제2장기 능

#### 2.1 전체 CC-Link 버전과 기능

#### 2.1.1 마스터 국, 로컬 국

각 CC-Link 버전에 있어서 마스터 국, 로컬 국의 기능일람을 표2.1에 나타냅니다. Ver.2.00 마스터 국 및 로컬국은, 종래 버전과의 호환성을 유지하기 위해 사이클릭 전송과 확장 사이클릭 전송의 쌍방이 필수 기능입니다.

| 기능           | Ver.1.10         | Ver.2.00         |
|--------------|------------------|------------------|
| 사이클릭 전송      | 0                | 0                |
| 확장 사이클릭 전송   | -                | 0                |
| 트랜젠트 전송      | $\bigtriangleup$ | $\bigtriangleup$ |
| 메시지 전송기능     | —                | $\bigtriangleup$ |
| 국간 케이블 길이 완화 | 0                | 0                |

○ : 필수기능, △ : 선택기능, - : 기능 없음

#### 표 2.1 마스터 국, 로컬 국에 있어서 기능 일람

#### 2.1.2 리모트 디바이스 국

각 CC-Link 버전에 있어서 리모트 디바이스 국의 기능 일람을 표2.2에 나타냅니다. Ver.2.00 리모트 디바 이스국은 확장 사이클릭 전송이 필수 기능입니다.

| 기능           | Ver.1.10 | Ver.2.00         |  |
|--------------|----------|------------------|--|
| 사이클릭 전송      | 0        | $\bigtriangleup$ |  |
| 확장 사이클릭 전송   | 1        | 0                |  |
| 트랜젠트 전송      | -        | -                |  |
| 메시지 전송기능     | -        | $\bigtriangleup$ |  |
| 국간 케이블 길이 완화 | 0        | 0                |  |

○ : 필수기능, △ : 선택기능, - : 기능 없음

표 2.2 리모트 디바이스 국에 있어서 기능 일람

기능

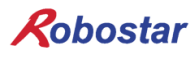

#### 2.2 각국 유형간의 교신

CC-Link Ver. 1, Ver. 2 의 각국 유형간에 있어서 교신의 가부(可否)를 표 2.3 에 나타냅니다.

| 수신 국      |              | (Ver.2 국) |   |    | (Ver.1 국) |   |   |    |    |     |   |
|-----------|--------------|-----------|---|----|-----------|---|---|----|----|-----|---|
| 송신 국      |              | Μ         | L | ID | RD        | Μ | L | ID | RD | RIO |   |
|           | 마스터 국        | М         |   | O  | O         | Ô |   | 0  | 0  | 0   | 0 |
| (Ver.2 국) | 로컬 국         | L         | Ô | 0  |           |   | 0 | 0  |    |     |   |
|           | 인텔리전트 디바이스 국 | ID        | Ô | 0  |           |   | х | х  |    |     |   |
|           | 리모트 디바이스 국   | RD        | Ô | 0  |           |   | х | х  |    |     |   |
|           | 마스터 국        |           |   | 0  | х         | х |   | 0  | 0  | 0   | 0 |
|           | 로컬 국         | L         | 0 | 0  |           |   | 0 | 0  |    |     |   |
| (Ver.1 국) | 인텔리전트 디바이스 국 | ID        | 0 | 0  | _         |   | 0 | 0  |    | _   |   |
|           | 리모트 디바이스 국   | RD        | 0 | 0  | _         | _ | 0 | 0  | _  | _   | _ |
|           | 리모트 I/O국     | RIO       | 0 | 0  | _         | _ | 0 | 0  | _  | _   | _ |

◎ : 확장 사이클릭 전송으로 교신가능

○ : 사이클릭 전송으로 교신가능

x : 교신 불가

- : 기능 없음

표 2.3 각국 유형간의 교신

기능

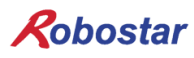

#### 2.3 **통신 사양**

| 사 양                  |                                                                                                    |  |  |
|----------------------|----------------------------------------------------------------------------------------------------|--|--|
| 통신속도                 | 10M/5M/2.5M/625k/156kbps                                                                                                    |  |  |
| 통신방식                 | 브로드캐스트 폴링방식                                                                                                    |  |  |
| 동기방식                 | 프레임 동기방식                                                                                                    |  |  |
| 부호화 방식               | NRZI (Non-Return to Zero, Inverted)                                                                                                    |  |  |
| 전송로 형식               | 버스(bus) 형식(EIA RS485 준거)                                                                                                    |  |  |
| 전송포맷                 | HDLC (High-level Data Link Control) 준거                                                                                                    |  |  |
| 오류 제어방식              | CRC16 ( $X^{16} + X^{12} + X^5 + 1$ )                                                                                                    |  |  |
| 최대 링크 점수             | RX,RY :2048 점<br>RWw :256 점(마스터 국-〉슬레이브국)<br>RWr: 256 점(슬레이브국-〉마스터 국)                                                                                                    |  |  |
| 1 국당 링크 점수           | RX,RY :32 점(로컬국은 30 점)<br>RWw :4 점(마스터 국-〉슬레이브국)<br>RWr: 4 점(슬레이브국-〉마스터 국)                                                                                                    |  |  |
| 최대 점유 국수             | 4 국                                                                                                    |  |  |
| 트랜젠트 전송<br>[1링크 스캔당] | 최대 960 바이트/국<br>[150 바이트(마스터 국-〉인텔리전트 디바이스 국, 로컬 국), 34 바이트(인텔리전트 디<br>바이스 국, 로컬 국-〉마스터 국)]                                                                                                    |  |  |
| 접속대수                 | (1 x a)+(2 x b)+(3 x c)+(4 x d) ≤ 64 국<br>a: 1 국 점유국 대수, b: 1 국 점유국 대수, c: 1 국 점유국 대수, d: 1 국 점유국 대수<br>16 x A + 54 x B + 88 x C ≤ 2304<br>A: 리모트 I/O 국 대수 최대 64 대<br>B: 리모트 디바이스 국 대수 최대 42 대<br>C: 로컬 국, 인텔리전트 디바이스 국 대수 최대 26 대 |  |  |
| 슬레이브국 국번             | 1~64                                                                                                    |  |  |
| RAS 기능               | 자동복렬 기능<br>슬레이브국 절리 기능<br>데이터 링크 상태 확인<br>오프라인 테스트 (하드웨어테스트, 회선 테스트)<br>대기 마스터 국                                                                                                    |  |  |
| 접속 케이블               | CC-Link 전용 케이블 (실드부착 3심 트위스트 페어케이블)                                                                                                    |  |  |
| 종단저항                 | 110Ω, 1/2W x 2<br>(DA-DB 간에 접속) 간선 양단                                                                                                    |  |  |

\* 위의 사양 중 통신속도 및 접속 대수는 반드시 기재내용 전부를 가질 필요는 없습니다.

표2.4 통신사양

기능

2.4 최대 전송거리

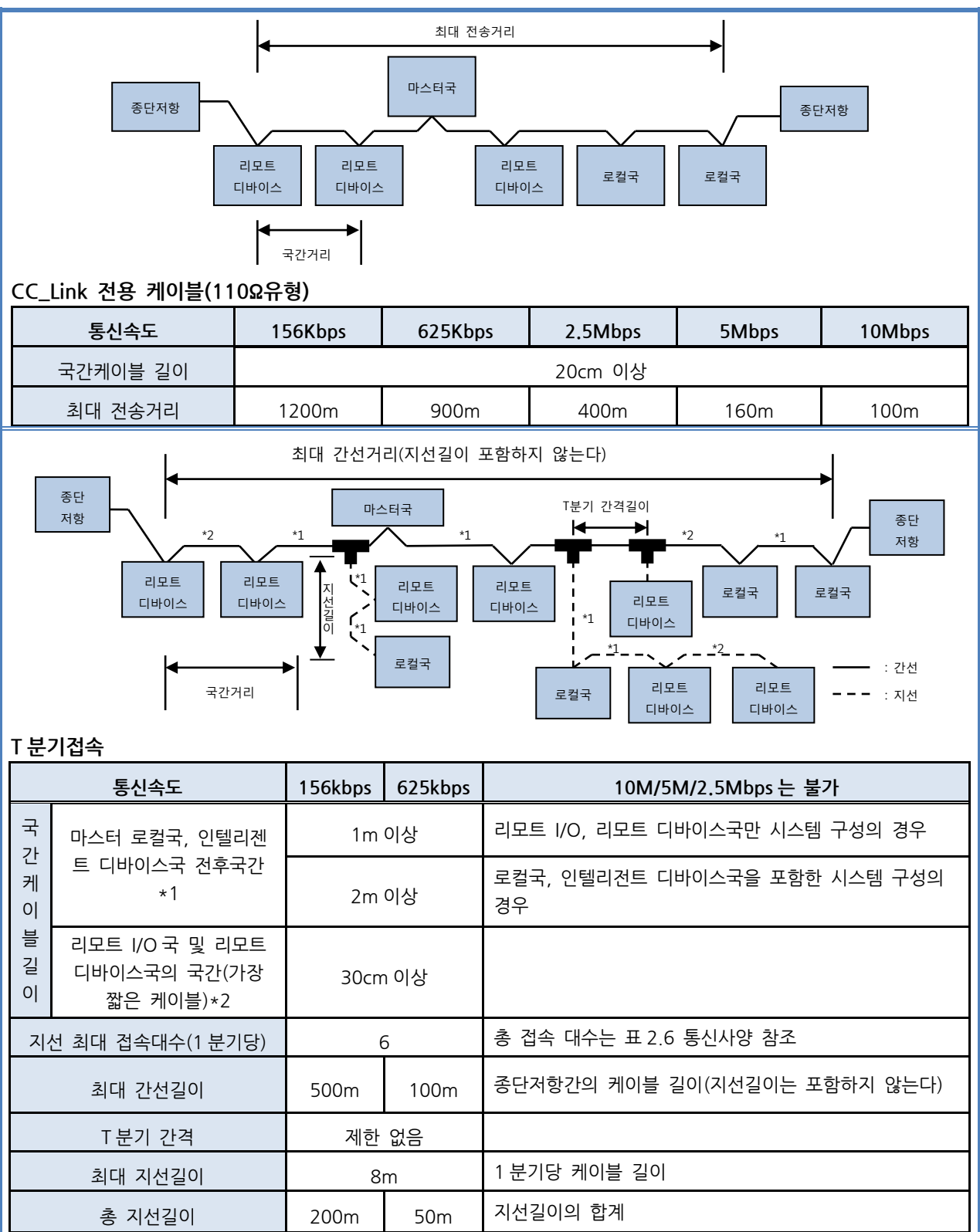

표2.5 최대 전송거리

## 제3장 규격

3.1 CC-Link Option Card 규격

CC-Link Option Board의 전면 외형도는 그림 3.1과 같습니다. 3 1 5 2 4 N 26 50 62 00000 CC-Link 0)  $(\bigcirc)$ ⊜ ⊜ ⊜ ST10x ST1x BAUD BOOT **≋**•[[ IHHH 0000 RUN LED Station 10x Rotary Switch Baudrate Rotary Switch - ERR LED Rotary Switch Ē 프로그램 변경 SD RD Station 1x CC-Link LED LED 통신용 커넥터

그림 3.1 CC-Link Option Card 전면 외형도

CC-Link Option Board의 규격은 표 3.1과 같습니다.

| 기 능    | 설명                                                                                                    |
|--------|----------------------------------------------------------------------------------------------------|
| 상태 표시  | - Status LED                                                                                                    |
| 설정 스위치 | <ul> <li>Baud rate Switch</li> <li>Station Number Switch</li> </ul>                                                |
| 통신 포트  | - RS485 준거 CC-Link 프로토콜 Interface                                                                                  |
| 사용 전압  | <ul> <li>Internal +5V ± 5% : 0.5 A nominal Maximum</li> <li>External +24V ± 5% : 0.15 A nominal Maximum</li> </ul> |
| 사용 온도  | - 온도 : operating 0 ~ 40 ℃<br>storage -15 ~ 60 ℃                                                                    |
| 사용 습도  | - 습도 : 20 ~ 80% RH (non-condensing)                                                                                |

표 3.1 CC-Link Option Board 규격

규격

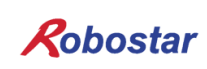

3.2 LED 기능 정의

CC-Link Option Board에는 모두 4개의 LED가 있어 CC-Link Adapter 상태를 외부에서 간단히 알 수 있 습니다. 외형은 그림 3.1의 ①번과 같으며, 기능은 다음과 같습니다.

|     | LED Color | 기능                                |
|-----|-----------|-----------------------------------|
| RUN | YELLOW    | CC-Link 필드 네트워크와 정상적인 통신을 할 때 켜짐  |
| ERR | RED       | CC-Link 필드 네트워크와 비정상적인 통신을 할 때 켜짐 |
| SD  | GREEN     | 데이터를 송신 시 ON 상태를 유지합니다.           |
| RD  | GREEN     | 데이터를 수신 시 ON 상태를 유지합니다.           |

#### 표 3.2 LED 기능 정의

Cyclic 통신을 하는 정상적인 상태에서는 ERR LED를 제외한 모든 LED는 ON 상태로 동작합니다..

#### 3.3 Station Number 설정

그림 3.1의 ②번의 Station 10x Rotary Switch와 Station 1x Rotary Switch를 이용하여 CC-Link Master 와 통신을 하기 위해 Master에서 설정된 Station Number로 변경 합니다.

Rotary Switch는 10진수를 이용하므로 10x Rotary Switch로 10의 자리를 1x Rotary Switch로 1의 자리 를 설정할 수 있습니다.

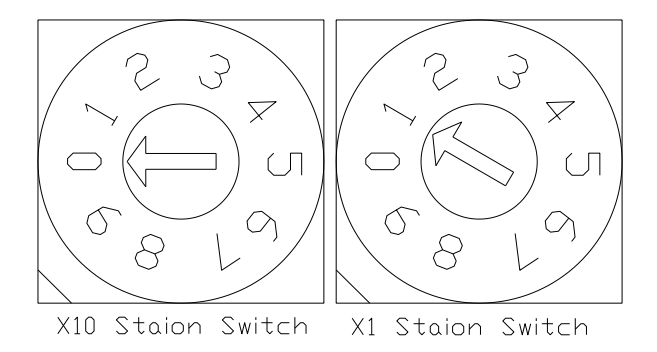

그림 3.2 Station Number 설정 예

Station Number 설정은 총 0~63국까지 설정할 수 있으며, CC-Link Option Board가 속하는 리모트 디바 이스 Station Number는 1~63 Station Number까지 설정할 수 있습니다. 그림 3.2는 1 Station Number 로 설정한 예입니다.

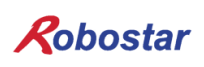

#### 3.4 Baud rate 설정

그림 3.1의 ③번의 Baud rate Rotary Switch를 이용하여 CC-Link Master와의 통신속도를 설정 합니다. Rotary Switch는 10진수를 사용하며, 각 숫자에 해당하는 통신속도는 표 3.3과 같습니다.

| Baud rate 설정 값 |          |  |  |  |
|----------------|----------|--|--|--|
| 값              | 통신속도     |  |  |  |
| 0              | 156 Kbps |  |  |  |
| 1              | 625 Kbps |  |  |  |
| 2              | 2.5 Mbps |  |  |  |
| 3              | 5 Mbps   |  |  |  |
| 4              | 10 Mbps  |  |  |  |
| 상기 이외의 값       | Error    |  |  |  |

표 3.3 Baud rate 설정 값

#### 3.5 Connector Pin 결선

#### - CC-Link Connector

STL(Z) 950 5 핀 OPEN Connector 입니다. 외형은 그림 3.1 의 ⑤와 같으며 케이블은 CC-Link 에서 정 의하는 CC-Link Ver.1.10 이면 가능합니다. 색상은 DA(청색), DB(백색), DG(황색)으로 정의되며 SLD 와 FG 는 색상정의가 없습니다. SLD 는 케이블의 Shield 를 FG 는 Frame Ground 를 의미 합니다. 자세 한 사항은 "4.2 CC-LINK 네트워크 케이블 연결방법"을 참조 하십시오.

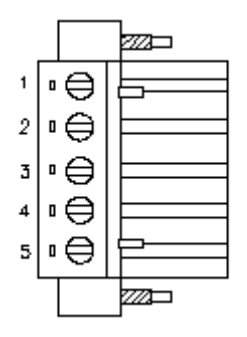

| CN PIN | 신호명 | 설명           |
|--------|-----|--------------|
| 1      | DA  | Data A       |
| 2      | DB  | Data B       |
| 3      | DG  | Data Ground  |
| 4      | SLD | Shield       |
| 5      | FG  | Frame Ground |

그림 3.3 CC-Link Connector 핀 번호

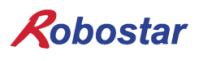

## 제4장 설치 및 동작 설정

#### 4.1 Hardware 설치 방법

다음과 같은 과정을 수행하여 RCS 시리즈 컨트롤러의 CC-LINK Option Board를 사용할 수 있습니다.

- 1) 전원을 OFF 합니다.
- 2) RCS Controller 의 커버를 탈착 후 CC-Link Board 를 부착 합니다

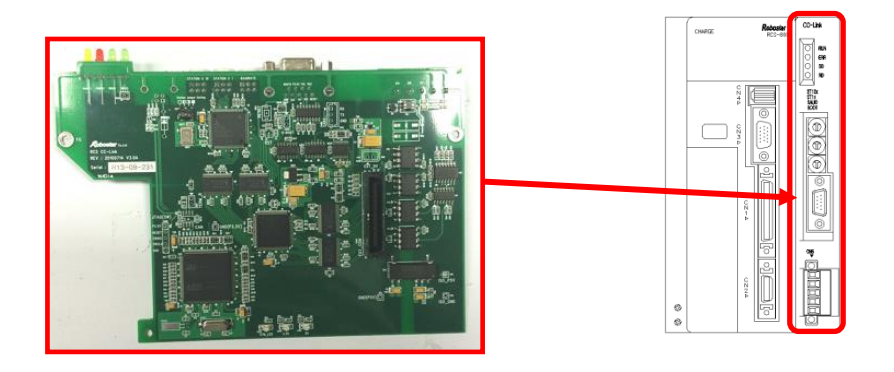

그림 4.1 Option Board 설치 방법

3) 전원을 ON 합니다.

#### 4.2 CC-Link 네트워크 케이블 연결 방법

Cable과 Connector 연결 방법은 CC-Link Option Card에서 STL(Z) 950 5핀 OPEN Connector를 사용 하므로, CC-Link 필드 네트워크의 DA(청), DB(백), DG(황), SLD 네 선을 사용하여 스크류 드라이버로 고 정합니다. 기본적으로 CC-Link 인증 케이블을 사용합니다. 케이블과 Connector의 결선은 다음과 같이 결선합니다.

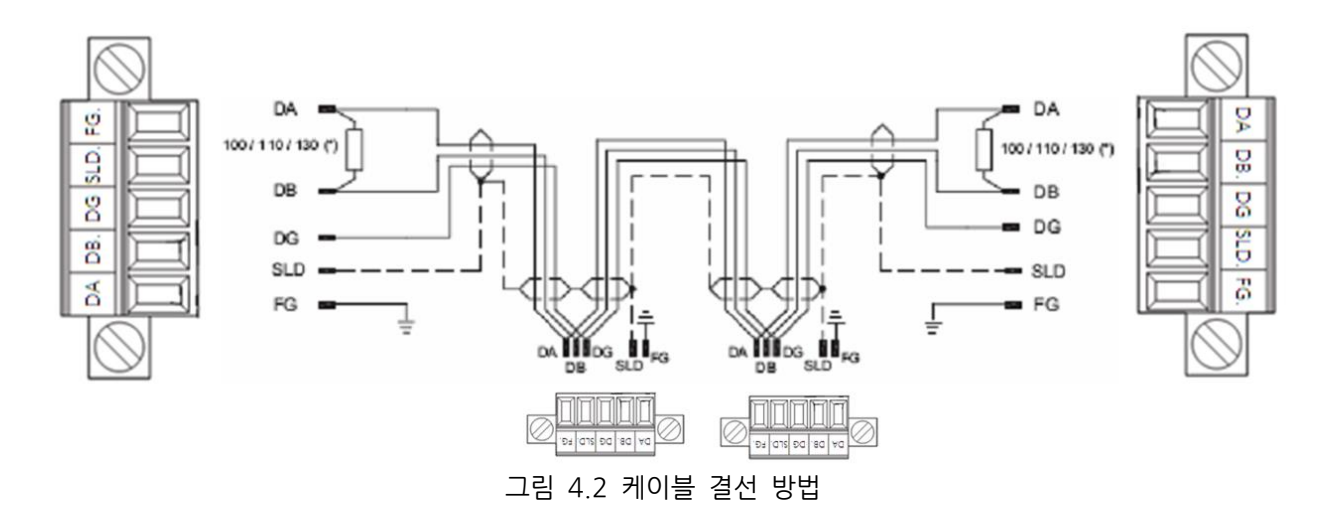

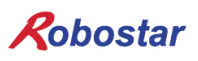

종단 저항은 Connector DA-DB 사이에 연결합니다. 연결 예시로 그림 4.3과 같이 연결 하시면 됩니다.

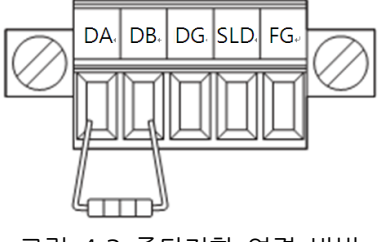

그림 4.3 종단저항 연결 방법

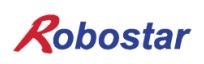

#### 4.3 Controller 설정

RCS 시리즈 컨트롤러에서 CC-Link를 사용하기 위해서는 Controller FIELD BUS 설정을 CC-Link Mode로 설정해야 합니다.

| 1.      | 설정순서                                                                                                    |                                                 |
|---------|----------------------------------------------------------------------------------------------------|-------------------------------------------------|
| Step 1. | MAIN 화면 이동<br>TPS-9000T Ver1.3<br><u>F1: Teach Pendant</u><br>F2: RS-422 Multipoint<br>F3: Data up/Down Load | 컨트롤러의 전원을 ON 시킨 후<br>Teach Pendant를 선택합니다.<br>1 |
|         | RoboStar RCS-8000C<br>Servo Controller<br>PARA V00.22<br><u>PRESS ENT KEY</u>                                | ENTER를 누릅니다.<br><mark>1</mark>                  |
| Step 2. | Job Program 화면 이동<br>Servo Controller<br>ROBOT PLC <u>PARA</u> VIEW                                          | PARA을 선택합니다.<br>3                               |
|         | Parameter Setting<br>SERVO MECH <u>OPER</u> I/O                                                              | OPER를 선택합니다.<br>3                               |

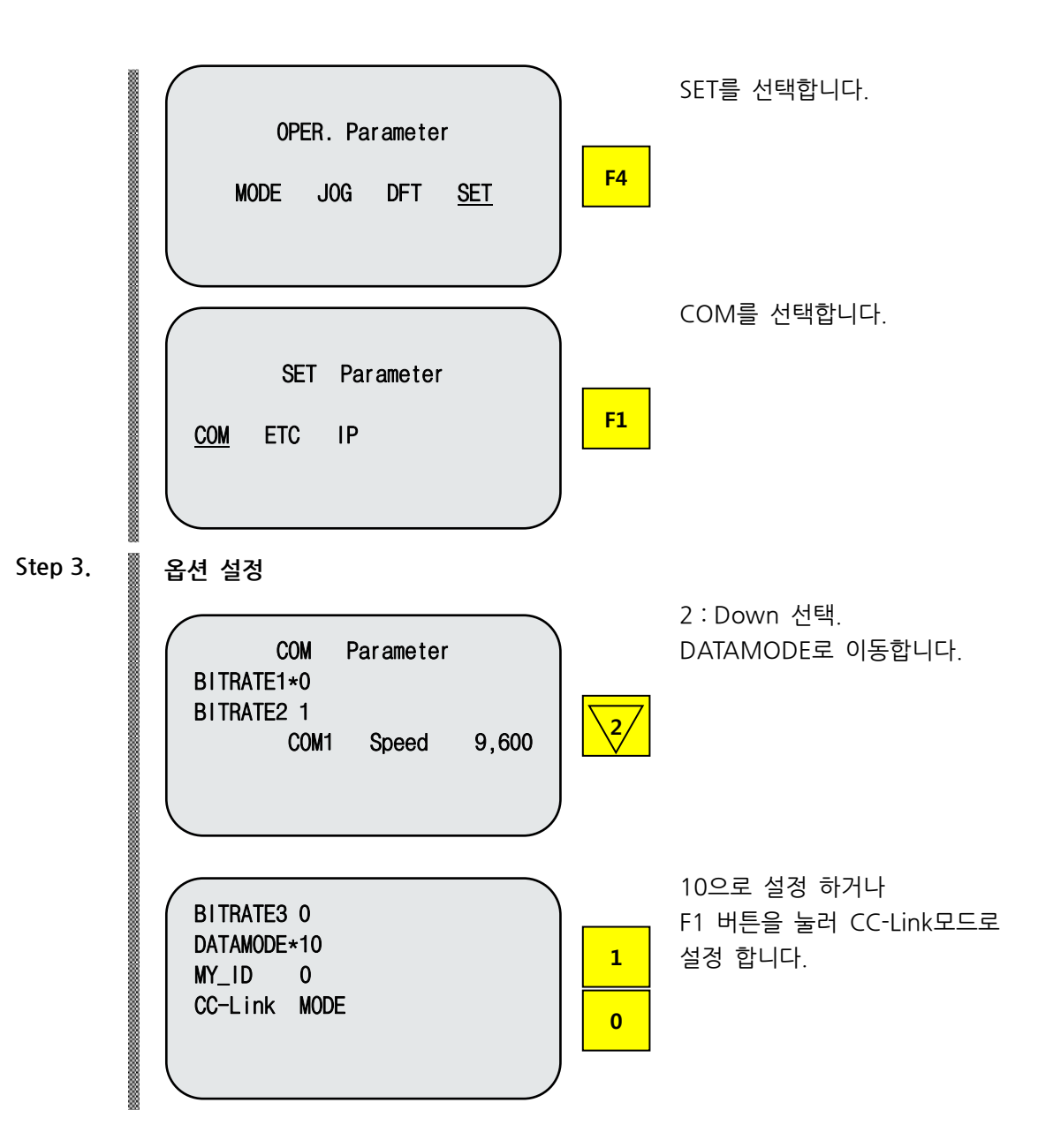

#### 4.4 PLC 데이터 전송 속도

PLC에서 데이터 전송시 최대 10ms 시간 지연이 발생할 수 있습니다. 컨트롤러의 데이터 스캔시간이 20ms이므로 20ms 이하의 시간 동안 데이터 값이 변경되면 정확한 동작을 보장할 수 없습니다.

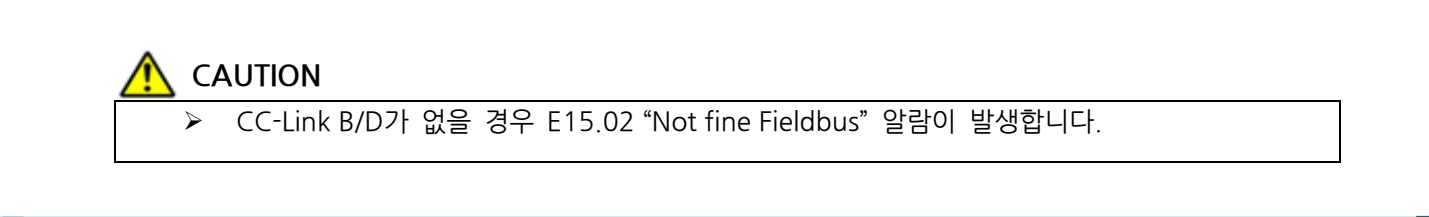

## 제5장 CC-Link 설정 예

CC-Link Option Card의 프로그램 매개 변수 설정에 사용한 프로그램은 MISUBITH사의 GX Developer이 며 PLC는 같은 회사의 Q Series를 사용 하였습니다.

5.1 CC\_link 네트워크 매개 변수 설정

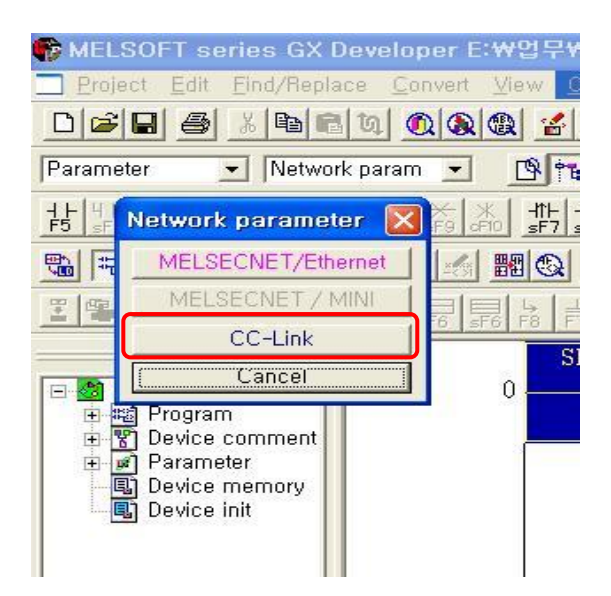

그림 5.1 GX Developer에서의 CC-Link 네트워크 매개 변수 설정 방법

GX Developer에서 CC-Link 네트워크 매개 변수를 설정하려면 그림 5.1에서의 설정과 같이 Parameter → Network parameter → CC-Link 순으로 클릭하여 그림 5.2와 같은 CC-Link 네트워크 매개 변수 설정 창을 엽니다.

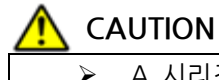

A 시리즈는 설정방법이 다를수 있습니다.

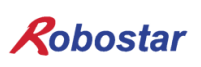

### 5.2 CC-Link 마스터국 매개 변수 설정

| Network parameters Setting the CC-Link list.          |                                       |                            |   |   |          |  |  |
|-------------------------------------------------------|---------------------------------------|----------------------------|---|---|----------|--|--|
| No, of boards in module 1 💽 Boards Blank: no setting, |                                       |                            |   |   |          |  |  |
|                                                       |                                       | 1                          | 2 | 3 | 4        |  |  |
|                                                       | Start I/O No                          | 0000                       |   |   |          |  |  |
| 11                                                    | Operational setting                   | Operational settings       |   |   |          |  |  |
| <b>∸</b> ∖                                            | Type                                  | Master station 👻           | • | • | <b></b>  |  |  |
|                                                       | Master station data link type         | PLC parameter auto start 🔹 | - | • | <b>•</b> |  |  |
| N 1                                                   | Mode Node                             | Online (Remote net mode) 🗨 | - |   | <b></b>  |  |  |
|                                                       | All connect count                     | 4                          |   |   |          |  |  |
|                                                       | Remote input(RX)                      | ×1000                      |   |   |          |  |  |
|                                                       | Remote output(RY)                     | Y1000                      |   |   |          |  |  |
|                                                       | Remote register(RWr)                  | D1000                      |   |   |          |  |  |
|                                                       | Remote register(RWw)                  | D2000                      |   |   |          |  |  |
|                                                       | Special relay(SB)                     |                            |   |   |          |  |  |
|                                                       | Special register(SW)                  |                            |   |   |          |  |  |
|                                                       | Retry count                           | 3                          |   |   |          |  |  |
| 121                                                   | Automatic reconnection station count  | 1                          |   |   |          |  |  |
|                                                       | Stand by master station No.           |                            |   |   |          |  |  |
|                                                       | PLC down select                       | Stop 👻                     | - | - | -        |  |  |
| N 1                                                   | Scan mode setting                     | Asynchronous 🛛 🗸           |   |   |          |  |  |
|                                                       | Delay infomation setting              | 0                          |   |   |          |  |  |
|                                                       | Station information setting           | Station information        |   |   |          |  |  |
|                                                       | Remote device station initial setting | Initial settings           |   |   |          |  |  |
| Interrupt setting                                     |                                       |                            |   |   |          |  |  |
| Set if it is needed (                                 |                                       |                            |   |   |          |  |  |
| Satisa tara                                           |                                       |                            |   |   |          |  |  |
| Security rem                                          |                                       |                            |   |   |          |  |  |
|                                                       |                                       |                            |   |   |          |  |  |
| Acknowledge XY assignment Liear Check End Cancel      |                                       |                            |   |   |          |  |  |
|                                                       |                                       |                            |   |   |          |  |  |

그림 5.2 CC-Link 마스터국 네트워크 매개 변수 설정

- 1) All connect count : 하나의 마스터국에 붙는 전체 슬레이브국의 개수를 나타내며, 그림 5.2에서는 4개의 슬레이브국을 사용하는 설정을 나타내고 있습니다.
- 2) Station information setting : 슬레이브국의 네트워크 매개 변수를 설정 합니다.
- 3) 예제 PLC Program 네트워크 Parameter 설정 값 리모트 입력(RX)의 리플래시 디바이스를 X1000으로 설정 합니다. 리모트 출력(RY)의 리플래시 디바이스를 Y1000으로 설정 합니다. 리모트 레지스터(RWr)의 리플래시 디바이스를 D1000으로 설정 합니다. 리모트 레지스터(RWw)의 리플래시 디바이스를 D2000으로 설정 합니다.

#### 5.3 CC-Link 슬레이브국 네트워크 매개 변수 설정

| CC-Link station information. Module 1 |                       |   |                       |                 |   |             |             |           |   |  |
|---------------------------------------|-----------------------|---|-----------------------|-----------------|---|-------------|-------------|-----------|---|--|
|                                       | 1                     |   | 2                     | 3               |   |             |             |           |   |  |
|                                       |                       |   | Exclusive station     | Reserve/invalid | ٦ | Intelligent | buffer sele | ct(word)  | * |  |
| Station No                            | Station type          |   | count                 | station select  | J | Send        | Receive     | Automatic |   |  |
| 1/1                                   | Remote device station | • | Exclusive station 4 👻 | No setting      | 4 |             |             |           |   |  |
| 2/5                                   | Remote I/O station    | • | Exclusive station 1 💌 | No setting      | • |             |             |           |   |  |
| 3/6                                   | Remote device station | • | Exclusive station 4 💌 | No setting      | 1 |             |             |           |   |  |
| 4/10                                  | Remote device station | • | Exclusive station 2 👻 | No setting      | • |             |             |           | - |  |
|                                       |                       |   |                       |                 |   |             |             |           |   |  |
|                                       |                       |   |                       |                 |   |             |             |           |   |  |
|                                       |                       |   |                       |                 |   |             |             |           |   |  |
|                                       |                       |   |                       |                 |   |             |             |           |   |  |
|                                       | Default               |   | Check                 |                 | E | nd          |             | Cancel    |   |  |
|                                       |                       |   |                       |                 | _ |             |             |           |   |  |
|                                       |                       |   |                       |                 |   |             |             |           |   |  |

그림 5.3 슬레이브국 상태 정보 설정 창

- 1) Station type : 국의 상태를 설정하며, 설정 내용으로는 Remote I/O station, Remote device station Intelligent device station이 있으며, <u>로보스타 CC\_Link Board는 Remote device만을 지원합니다</u>.
- 2) Exclusive station count : 각 슬레이브국의 사용 국수를 선택하며. <u>로보스타 CC\_Link는 4국을 지원합</u> <u>니다</u>.

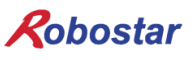

- ※ CC\_Link 점유국 설정시 3국 이하로 설정하면 오동작에 원이이 될수있습니다. 반드시 로보스타 CC\_Link 점유국은 4국으로 설정하시기 바랍니다.
- 3) Reserve/Invalid station select : 유효 또는 무효 국으로 선택 합니다.

#### 5.4 변환된 CC-Link 네트워크 매개 변수 적용

| Write to PLC                                                                                                    |                                                                                                    |
|----------------------------------------------------------------------------------------------------|----------------------------------------------------------------------------------------------------|
| Connecting interface USB<br>PLC Connection Network No. 10. Station No. Host PLC to<br>Target memory Program memory/Device memory Title      | <> PLC module<br>type (Q02(H)                                                                                                    |
| File selection Device data Program Common Local                                                                                             | Execute                                                                                                    |
| Param+Prog Select all Cancel all selections                                                                                                 | Close                                                                                                    |
| TEST1<br>TEST2 ?핂?쀹귍긣귏긵깓<br>TOSHIBA<br>UNITEST<br>YOSI_MFC<br>YOSI_PS2<br>COMMENT<br>Parameter<br>Parameter<br>File register<br>Whole range | Password setup<br>Related functions<br>Transfer setup<br>Keyword setup<br>Remote operation<br>Clear PLC memory<br>Format PLC memory<br>Arrange PLC memory |
| Range specification ZR                                                                                                    |                                                                                                    |
| Free space volume                                                                                                    | Total free space Bytes                                                                                                    |

그림 5.4 PLC에 네트워크 매개 변수 다운로드 방법

설정한 CC-Link 네트워크 매개 변수를 PLC에 적용 하고자 한다면 다음과 같은 절차를 실행해야 합니다.

- 1) 컴퓨터와 PLC 를 연결합니다.
- 2) 메뉴상의 Online → Write to PLC 를 클릭하여 그림 5.4 와 같은 창을 open 합니다..
- 3) 그림 5.4 하단에 위치한 Parameter 하위 메뉴인 PLC/Network/Remote password 선택 후 Execute 버튼을 클릭 합니다.

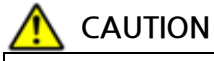

 PLC Program 작성시 "제6장 Memory Mapping"의 "Field Bus 타이밍도"를 참고 하시기 바랍니다

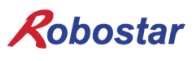

## 제6장 Memory Mapping

#### 6.1 RCS Controller Data Mapping

| Controller Data Mapping |                  |              |                  |  |  |
|-------------------------|------------------|--------------|------------------|--|--|
| CC-Link Data            | Description      | CC-Link Data | Description      |  |  |
| RY01-0F                 | User IO (10, 11) | RX01-0F      | User IO (18, 19) |  |  |
| RY10-1F                 | User IO (12, 13) | RX10-1F      | User IO (20, 21) |  |  |
| RY20-2F                 | User IO (14, 15) | RX20-2F      | User IO (22, 23) |  |  |
| RY30-37                 | User IO (16, 17) | RX30-3F      | User IO (24, 25) |  |  |
| RWw0                    | 쓰기 POS 번호        | RWr0         | 현재위치 하위          |  |  |
| RWw1                    | 쓰기 POS 하위        | RWr1         | 현재위치 상위          |  |  |
| RWw2                    | 쓰기 POS 상위        | RWr2         | 읽기 POS 하위        |  |  |
| RWw3                    | 쓰기 INT값          | RWr3         | 읽기 POS 상위        |  |  |
| RWw4                    | 쓰기 INT번호         | RWr4         | 읽기 INT 값         |  |  |
| RWw5                    | 읽을 INT번호         | RWr5         | 읽기 Alarm 값       |  |  |
| RWw6                    | 읽을 POS번호         | RWr6         | 현재 속도            |  |  |
| RWw7                    | 쓰기 PGM 번호        | RWr7         | 현재 토크            |  |  |

#### 6.2 Updata Flag, Complete Flag

PLC에서 Data영역에 값을 전송 후 Updata Flag(RY00)가 설정이 되면 제어기에서 전송 된 Data를 적용 시킵니다. 적용을 완료시킨 후 Complete Flag(RX00)를 설정이 되고 1초 뒤에 초기화됩니다.

| Updata Flag, Complete Flag (M0.0 ~ M0.F) |              |      |               |  |  |
|------------------------------------------|--------------|------|---------------|--|--|
| RY00                                     | Updata Flag  | RX00 | Complete Flag |  |  |
| RY01                                     | User IO 10.1 | RX01 | User IO 18.1  |  |  |
| RY02                                     | User IO 10.2 | RX02 | User IO 18.2  |  |  |
| RY03                                     | User IO 10.3 | RX03 | User IO 18.3  |  |  |
| RY04                                     | User IO 10.4 | RX04 | User IO 18.4  |  |  |
| RY05                                     | User IO 10.5 | RX05 | User IO 18.5  |  |  |
| RY06                                     | User IO 10.6 | RX06 | User IO 18.6  |  |  |
| RY07                                     | User IO 10.7 | RX07 | User IO 18.7  |  |  |

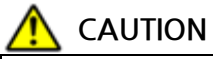

- ▶ RWw7 '쓰기 PGM번호'값은 PGM번호+10으로 설정 합니다.
- ➤ User IO 10.0, User 18.0은 Updata Flag(RY00)와 Complete Flag(RX00)로 할당이 되어 있으므로 사용을 할 수 없습니다.

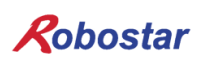

#### 6.3 내부 접점 확인 방법

Teach pendant를 이용하여 내부 접점 확인 방법 입니다.

| 1.      | Procedure                                              |                                                       |
|---------|--------------------------------------------------------|-------------------------------------------------------|
| Step 1. | PLC TEST 화면으로 이동                                       |                                                       |
|         | Servo Controller<br>ROBOT <u>PLC</u> PARA VIEW F2      | PLC 선택.                                               |
|         | PLC Control<br>PROG <u>TEST</u> RUN F2                 | TEST 선택.                                              |
| Step 2  | PORT 01234567 STATE<br>B00 *0000000 I<br>B01 0000000 I | PORT: B10 ~ B25<br>BIT Input/Output:<br>0(OFF), 1(ON) |
|         | JMP<br><port movement=""></port>                       |                                                       |
|         | 2 : Moves upper PORT 8 : Moves lower PORT              |                                                       |
|         | <b>BIT Movement&gt;</b> : Moves lower BIT              |                                                       |
|         | 6 : Moves upper BIT                                    |                                                       |

## 제7장 부 록

7.1 용어 정리

#### 1. PLC

프로그래머블 로직 컨트롤러(Programmable Logic Controller)을 뜻합니다.

#### 2. 마스터국

제어정보(파라미터)를 갖고 네트워크 전체를 관리하는 국, 하나의 네트워크에 1 대 필요 국번은 고정 합니다.

#### 3. 슬레이브국

마스터국 이외 국의 총칭 입니다.

#### 4. 리모트국

리모트 I/O 국 , 리모트 디바이스국의 총칭 입니다.

#### 5. 인텔레전트 디바이스국

마스터국과 1:n의 사이클릭 전송 및 트랜젠트 전송이 가능한 국을 뜻합니다.

#### 6. 리모트 디바이스국

비트 데이터 및 워드 데이터를 사용할 수 있는 국을 뜻합니다. (예: 아날로그 유닛, 지시계, 디지 털 유닛, 전자밸브 등)

#### 7. 리모트 I/O 국

비트 데이터만 사용할 수 있는 국을 뜻합니다. 1 국 점유만 가능 합니다. (유닛, 전자밸브, 센서 등)

#### 8. 로컬국

마스터국 및 다른 로컬국과 n:n의 사이클릭 전송 및 트랜젠트 전송이 가능한 국을 뜻합니다.

#### 9. 국수

CC-Link 에 접속된 모든 슬레이브국의 점유 국수의 합계입니다.

#### 10. 국번

CC-Link 상의 마스터국 O 및 슬레이브국에 할당되는 1 부터 64 까지의 수. 슬레이브국은 점유국 수도 고려하여 중복하지 않도록 할당할 필요가 있습니다.

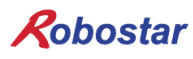

#### 11. 점유국 수

1 대의 슬레이브국이 사용하는 네트워크상의 국수. 데이터 수에 따라 1 국부터 4 국까지 설정가 능 합니다.

#### 12.대기 마스터국

마스터국의 기능이 정지한 경우, 마스터국을 대행하여 데이터 링크를 속행시키는 국입니다. 마스 터국과 동일한 기능을 갖고 있으며, 평상시는 로컬국으로 사용 합니다.

#### 13. RX · RY

리모트 입력 (RX), 리모트 출력(RY).

사이클릭 전송에 의해, 각국에 전송되는 비트 데이터. 또는 이 정보를 격납하는 에리어(area)를 편의상 RX · RY 로 나타냅니다. 마스터국에서 입력 데이터를 RX, 출력 데이터를 RY 로 합니다.

#### 14. RWr · RWw

리모트 레지스터(register).

사이클릭 전송에 의해, 각국에 전송되는 워드 데이터. 또는 이 정보를 격납하는 에리어(area)를 편의상 RWr · RWw 로 나타냅니다. 마스터국에서 입력 데이터를 RWr, 출력 데이터를 RWw 로 합니다.

## 제8장 타이밍도

8.1 **Run** 

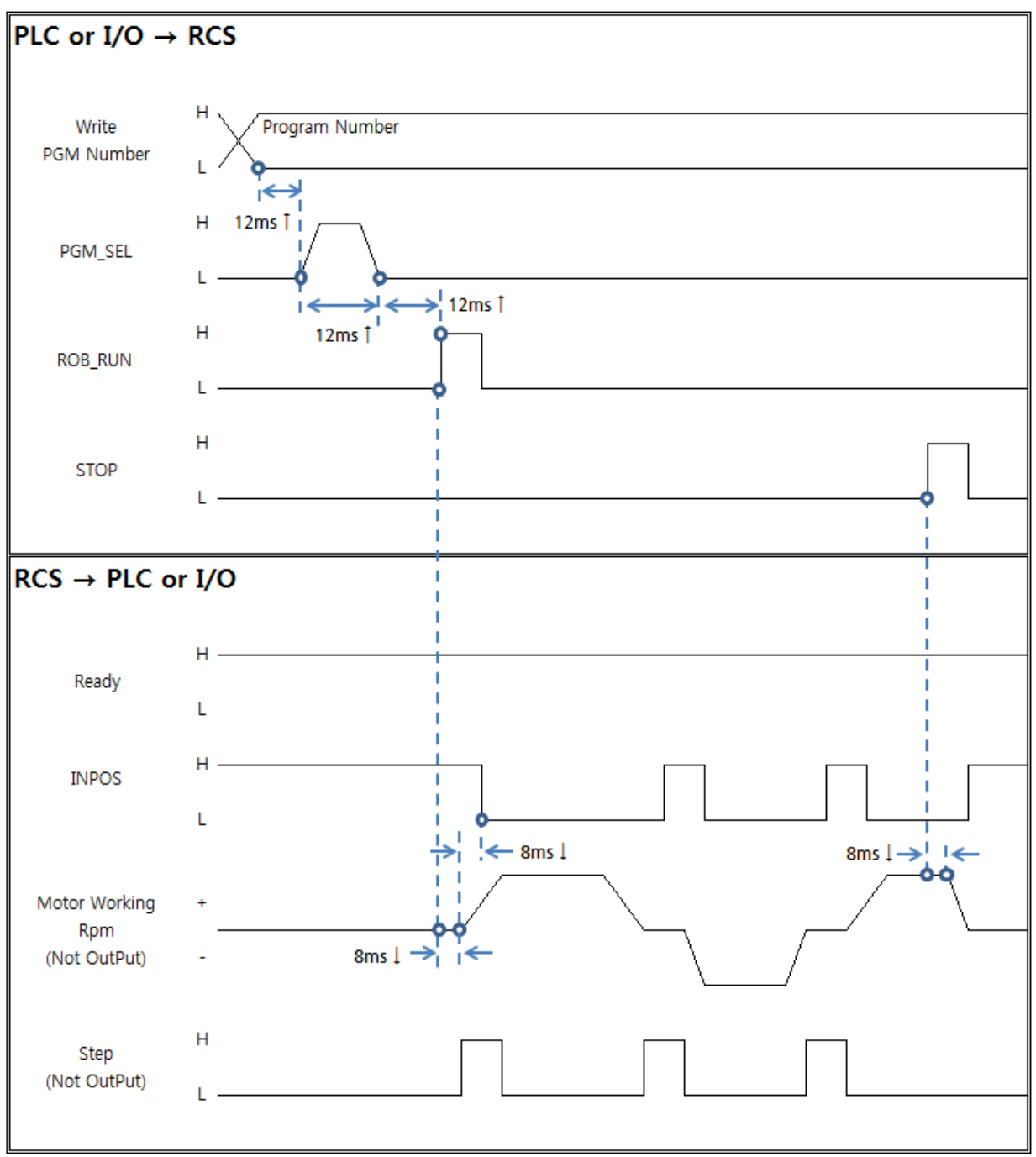

㈜ 로보스타

부록

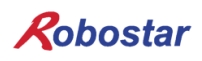

#### 8.2 Step Run

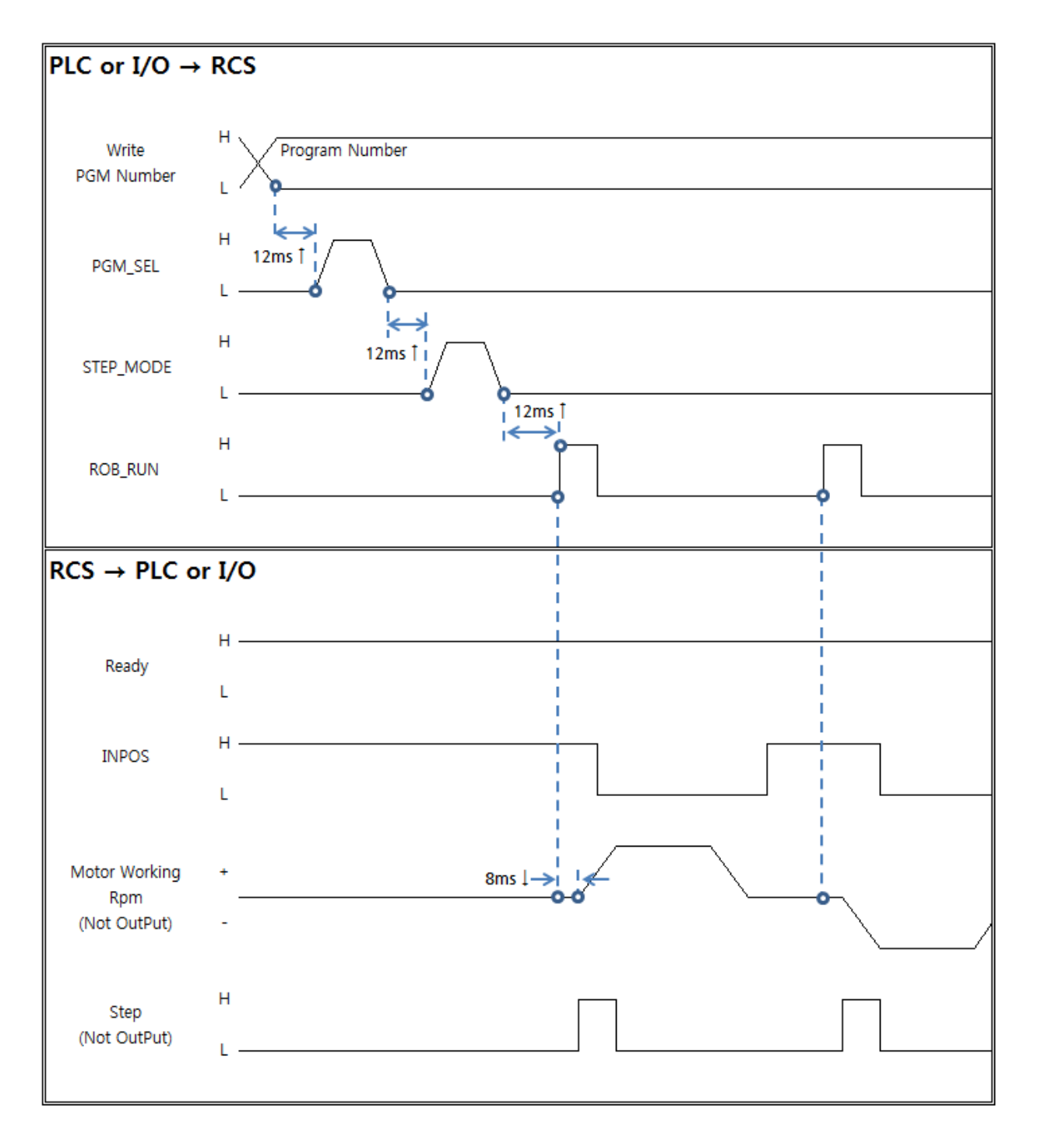

부록

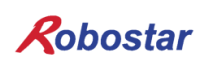

#### 8.3 **JOG동작**

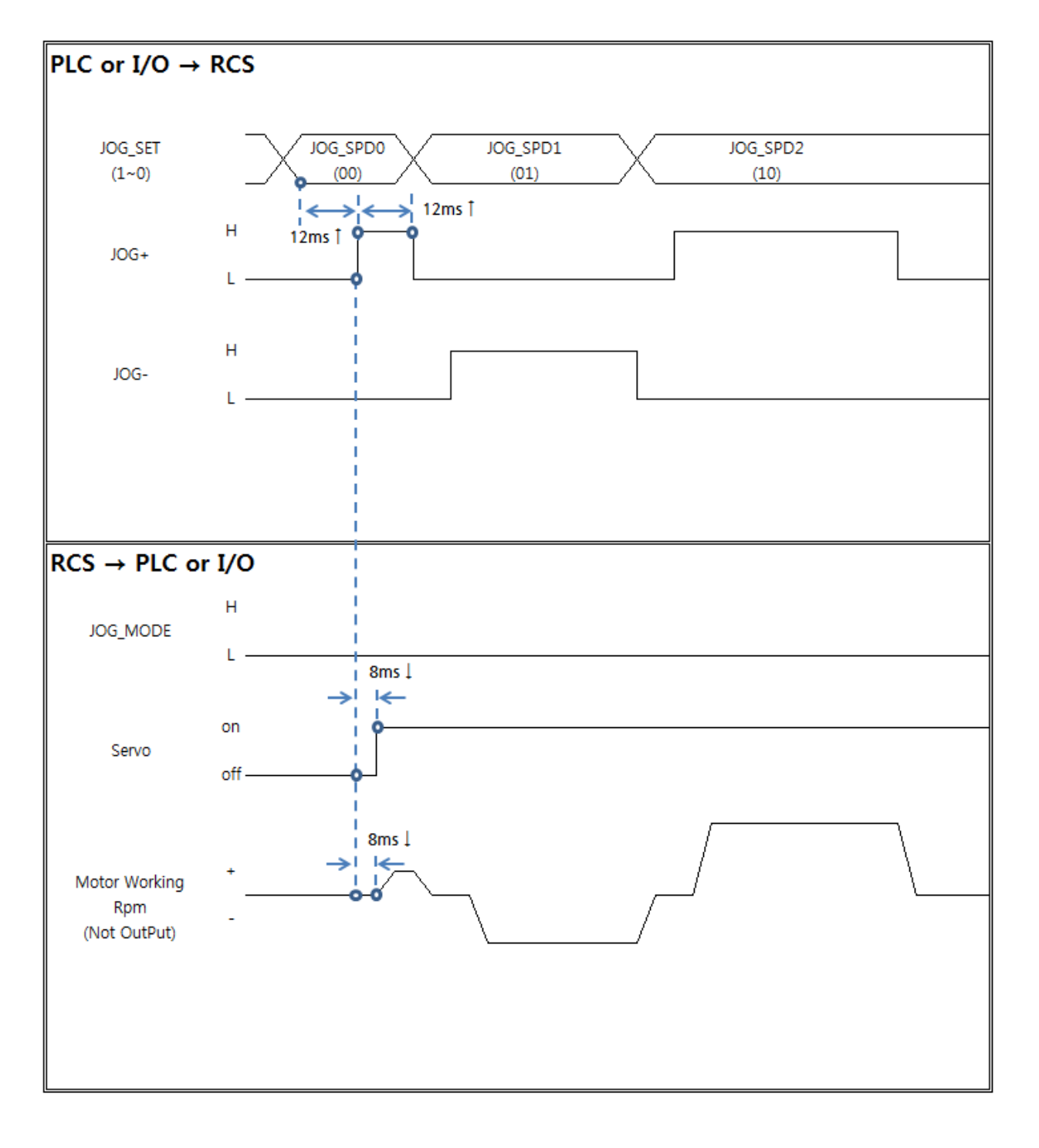

부록

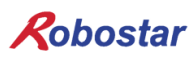

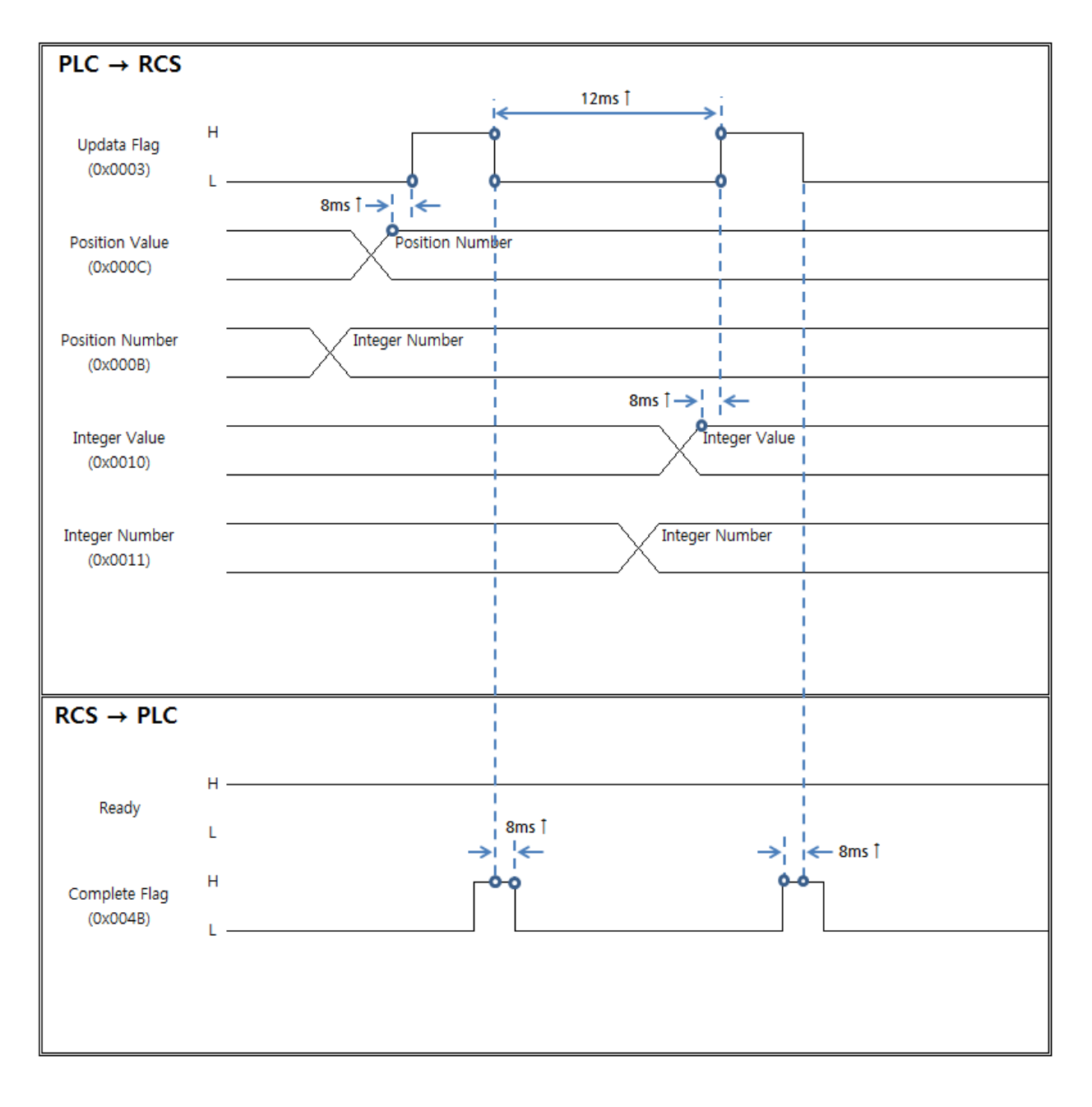

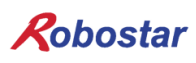

8.5 정수형변수 및 위치값변수 읽기

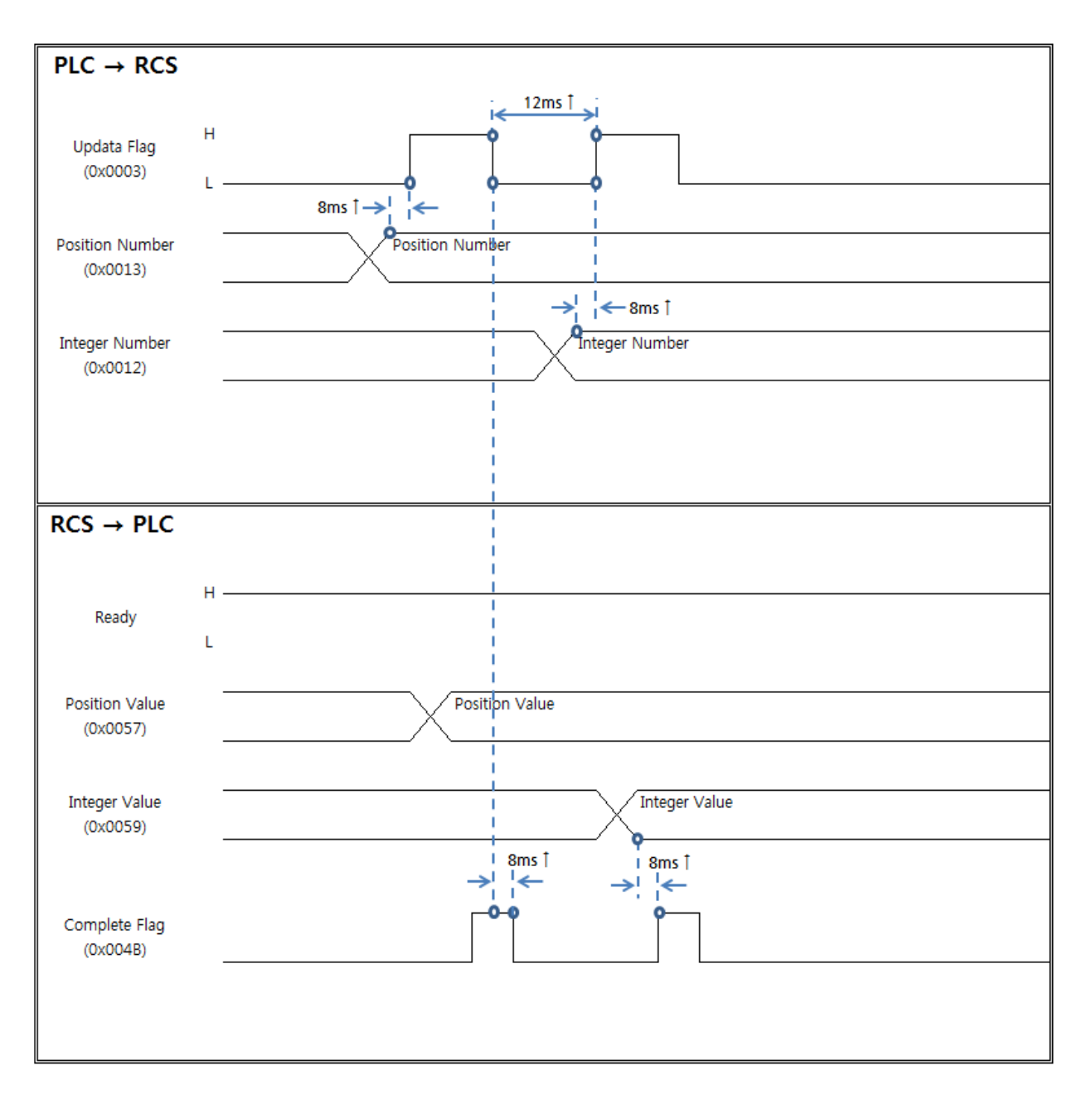

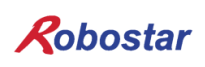

부록

#### 8.6 프로그램 번호 변경

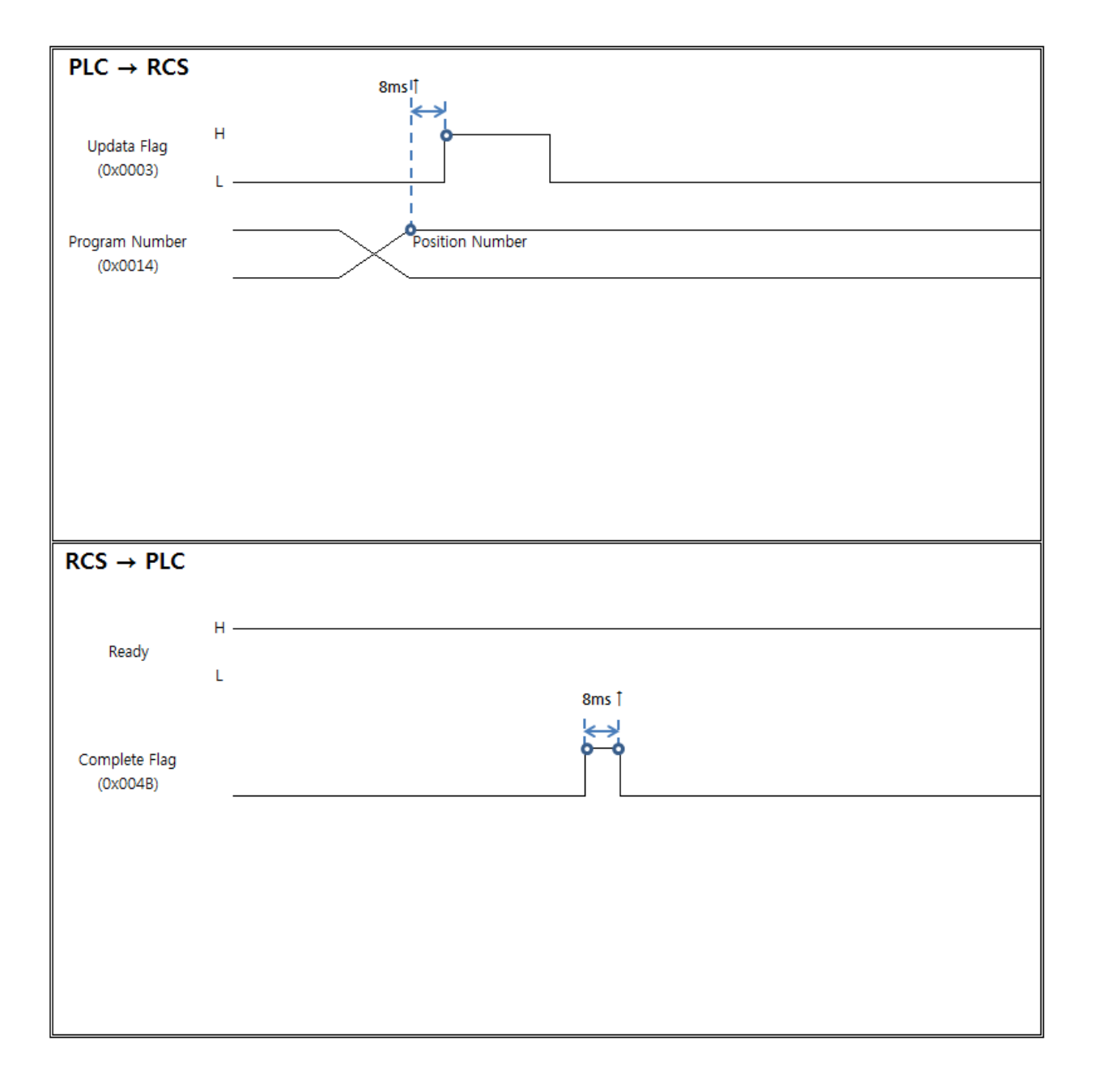

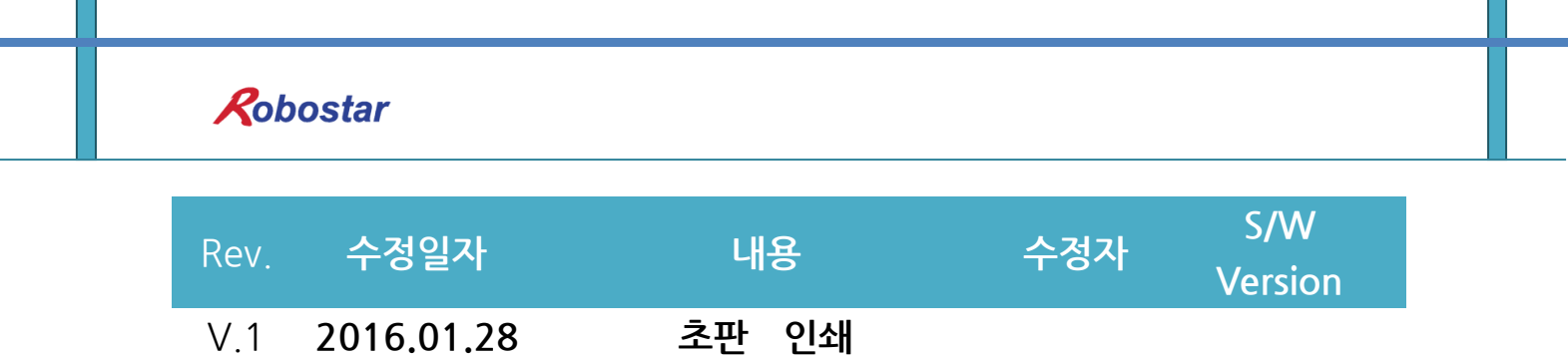

RCS ROBOT CONTROLLER

## **CONTROLLER MANUAL**

FIRST EDITION OCTOBER 2016 ROBOSTAR CO, LTD ROBOT R&D CENTER